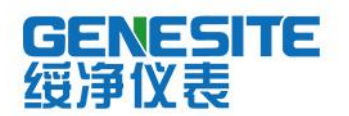

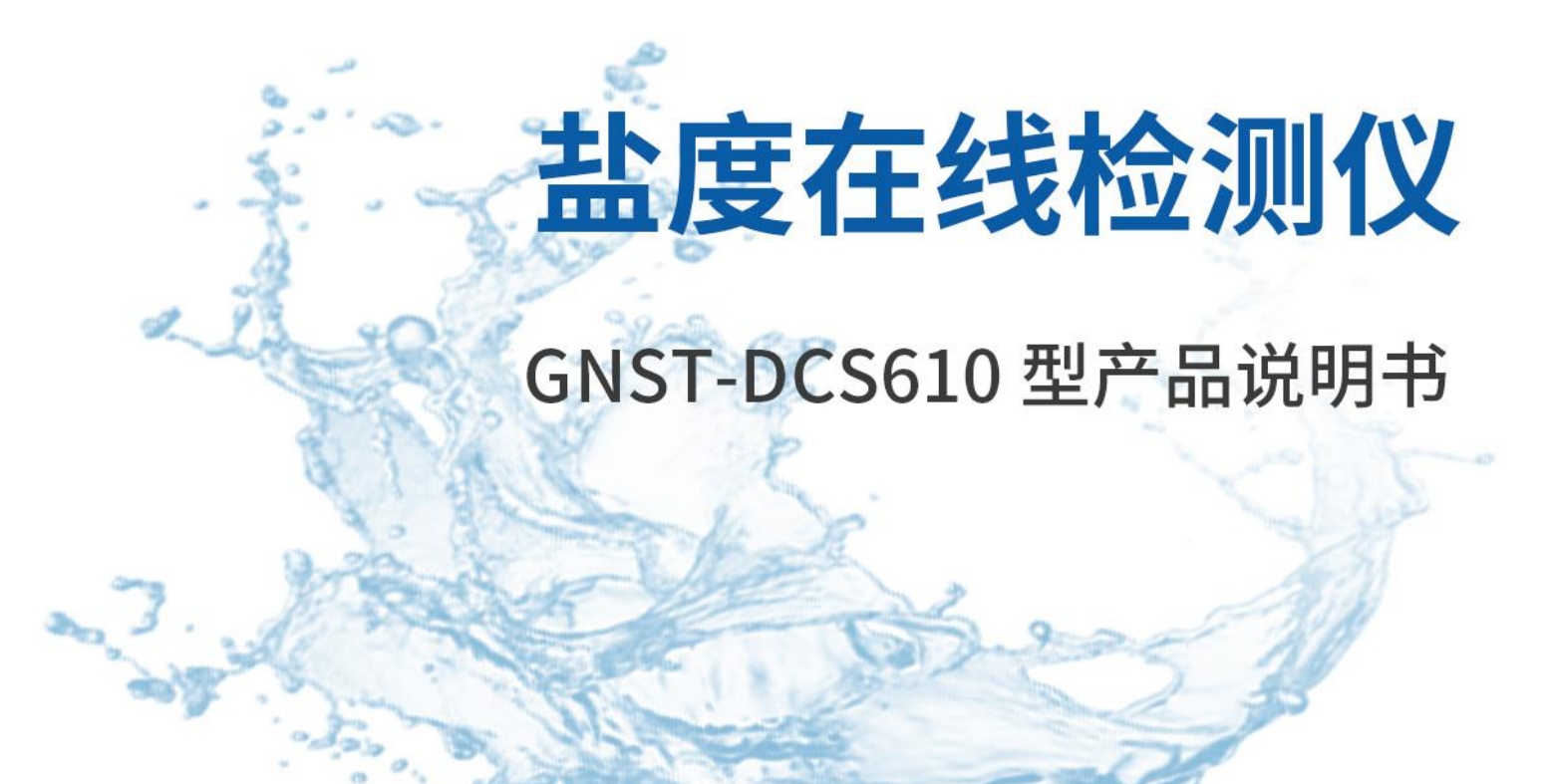

# 绥净仪表只为碧水蓝天

# 河南绥净环保科技有限公司

HENAN SUIJING ENVIRONMENTAL PROTECTION TECHNOLOGY CO., LTD

GNST-DCS610 在线通用控制器,采用工业级标准设计,稳定可靠,是由 独立研发生产,集多种参数监测功能于一身,该设备能够自动识别不同类型的数字传 感器,包括溶解氧探头、浊度探头、COD、pH 探头、电导探头、污泥浓度探头、 叶绿素、氨氮、ORP、盐度、蓝绿藻和水中油探头,内置气压传感器,真正做到 了简单易用。

该设备支持一路 RS485 输出,一路 4-20mA 输出,光电隔离,抗干扰能力强。一路RS485 数字输出,方便用户进行组网。两路带隔离的继电器输出,用 户可以设定继电器功能,从而来控制设备的开关状态和开关周期。

主要适用于以下场合: 污水处理、环境监测、原水检测及发酵等领域。 此文档适合的变送器硬件版本号为 1.0,软件版本号为 1.0 及以上。

# 二、安装......7 三、开机......9 四、主菜单......14 五、气压设置......14 六、校准设置......15 6.1 校准功能选择界面......15 6.2 4-20mA 校准界面......15 6.3 溶氧校准......16 6.3.1 校准选择......16 6.3.2 一点校准......16 6.3.3 两点校准......17 6.4 盐度校准......18 6.4.1 校准选择......18 6.4.2 一点校准......18 6.4.3 两点校准......19 6.5 电导校准......19 6.5.1 校准选择......19 6.5.2 一点校准......19 6.6 浊度校准......20 6.6.1 校准选择......20 6.6.3 一点校准......21

# 目录

| 6.6.4 两点校准  | 22 |
|-------------|----|
| 6.7 叶绿素校准   | 22 |
| 6.7.1 校准选择  | 22 |
| 6.7.2 一点校准  |    |
| 6.7.3 两点校准  | 23 |
| 6.8 污泥浓度校准  | 23 |
| 6.8.1 校准选择  | 23 |
| 6.8.2 一点校准  | 24 |
| 6.8.3 两点校准  | 24 |
| 6.9 氨氮校准    | 25 |
| 6.9.1 校准选择  | 25 |
| 6.9.2 一点校准  | 25 |
| 6.9.3 两点校准  | 25 |
| 6.10 蓝绿藻校准  |    |
| 6.10.1 校准选择 | 26 |
| 6.10.2 两点校准 | 26 |
| 6.11 水中油校准  | 27 |
| 6.11.1 校准选择 | 27 |
| 6.11.2 一点校准 | 27 |
| 6.11.3 两点校准 |    |
| 6.12 COD 校准 | 28 |
| 6.12.1 校准选择 |    |
| 6.12.2 一点校准 |    |
| 6.12.3 两点校准 |    |
| 6.13 pH 校准  |    |
| 6.13.1 校准选择 |    |
| 6.13.2 三点校准 |    |

| 6.14 ORP 校准         |    |
|---------------------|----|
| 七、 <b>4-20mA</b> 设置 |    |
| 7.1 功能进入            | 30 |
| 7.2 使用说明            | 31 |
| 7.3 设置范围说明          | 31 |
| 八、盐度设置              |    |
| 8.1 功能进入            | 32 |
| 8.2 操作说明            | 32 |
| 九、警告设置              |    |
| 9.1 功能进入            | 33 |
| 9.2 操作说明            | 33 |
| 9.3 设置范围            | 33 |
| 9.4 报警显示            | 33 |
| 十、继电器设置             |    |
| 10.1 功能进入           |    |
| 10.2 操作说明           |    |
| 10.3 功能说明           | 35 |
| 十一、恢复设置             |    |
| 十二、变送器对外输出          |    |
| 十三、按键功能列表           |    |

### 一、概述及技术指标

# 产品特点

- 自动识别,即插即用,支持所有数字传感器
- 一路 4-20mA 输出, 一路 RS485 数字输出
- 带继电器控制,用户可以设定报警上下限和周期
- 工业级标准,输出隔离,抗干扰能力强

### 技术参数

| 参数类型    | 数值                                                |
|---------|---------------------------------------------------|
| 型号      | GNST-DCS610                                       |
| 外形尺寸    | 144*144*115 mm                                    |
| 显示      | 77*53 mm                                          |
| 重量      | 0.8kg                                             |
| 操作温度    | 0~55℃ 须避免阳光直射                                     |
| 防护等级    | ABS 壳体,IP65                                       |
| 环境湿度    | ≪80%                                              |
| 供电电源    | 110~220V AC                                       |
| 变送输出    | 1 路隔离的 4~20mA 输出,1 路数字输出,两路继电器输出                  |
| 温度/气压补偿 | 自动                                                |
| 传感器类型   | 支持数字传感器,如:COD、光学溶解氧、四电极电导率、光纤式浊度、<br>pH、叶绿素、水中油等。 |
| 安装方式    | 壁挂或盘面安装(开孔尺寸 138*138mm)                           |

背板连接介绍

如图 2.1 为背板示意图,如图上 P1,P2,P3,P4 为连接插件,出厂时已连接,为防呆插件。用户使用时只需要连接 AC\_IN、Relay1、Relay2、4-20mA、Sensor、Host 对应接线端。

AC\_IN 为 220V 接入端。

Relay1、Relay2为继电器接入端,默认继电器为常闭。

4-20mA 为 4 到 20mA 的输出端。

Sensor 为传感器接入端。

Host 为上位机通信接入端。

详细信息描述见表 2.2。

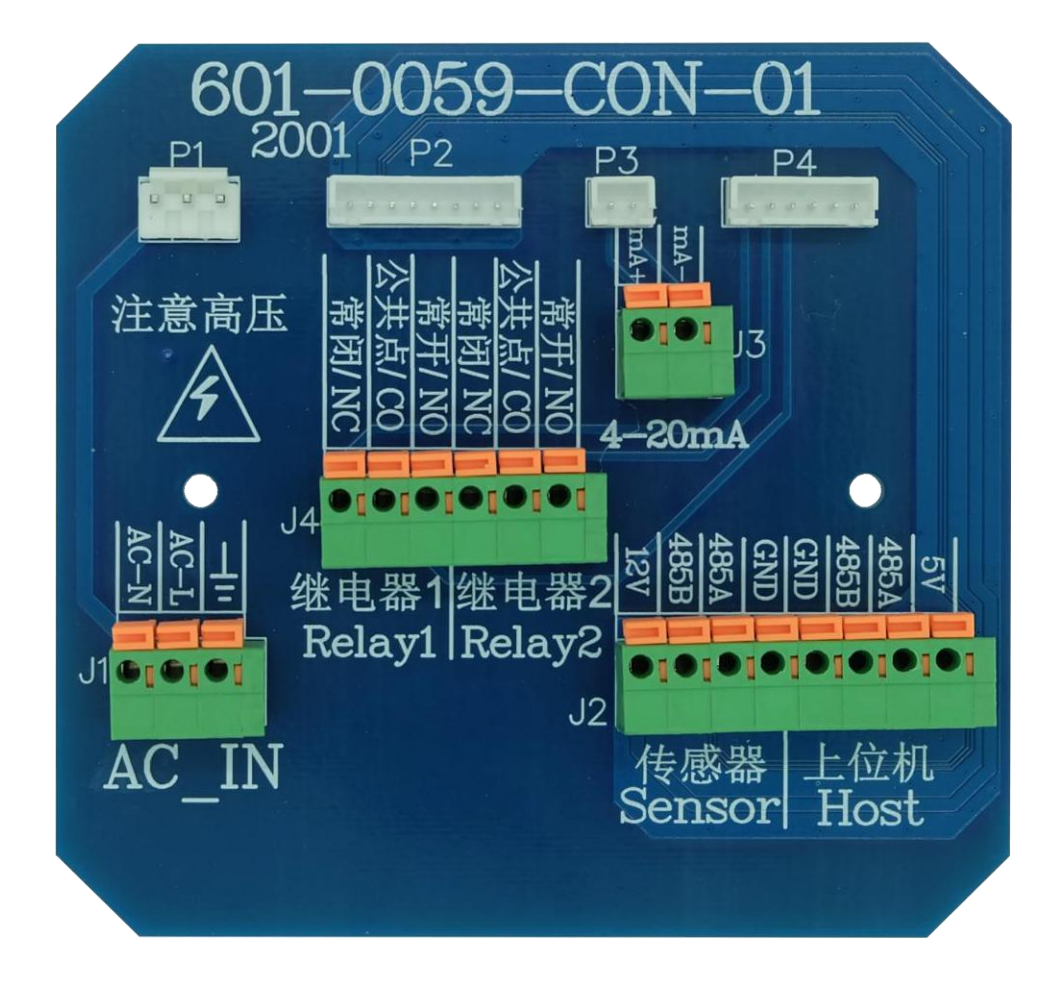

图 2.1 背板示意图

| 序号 | 符号          | 描述                       | 注意                                                   |
|----|-------------|--------------------------|------------------------------------------------------|
| 1  | AC-N        | 交流电源(零线)                 |                                                      |
| 2  | AC-L        | 交流电源(火线)                 |                                                      |
| 3  | GND 🛓       | 设备地, 需接大地                |                                                      |
| 4  | Relay1 NC   | 常闭                       |                                                      |
| 5  | Relay1 CO   | 继电器公共端                   |                                                      |
| 6  | Relay1 NO   | 常开                       |                                                      |
| 7  | Relay2 NC   | 常闭                       |                                                      |
| 8  | Relay2 CO   | 继电器公共端                   |                                                      |
| 9  | Relay2 NO   | 常开                       |                                                      |
| 10 | 5 V         | 连接探头电源                   | 溶氧,浊度,电导、pH、叶绿素、水<br>中油,蓝绿藻,盐度,污泥浓度,<br>ORP 可接 5V 电源 |
| 11 | Sensor GND  | 连接探头 GND                 |                                                      |
| 12 | Sensor 485A | 连接探头 485 接口 A 信号线        |                                                      |
| 13 | Sensor 485B | 连接探头 485 接口 B 信号线        |                                                      |
| 14 | 12V         | 连接探头电源                   | 适合所有探头, 其中 COD, 氨氮必<br>须接 12V 电源                     |
| 15 | mA-         | 4-20mA 输出负极              |                                                      |
| 16 | mA+         | 4-20mA 输出正极, 电流输出        | 详见 7.3                                               |
| 17 | HOST 485A   | 连接 Modbus 总线接口 A 信<br>号线 |                                                      |
| 18 | HOST 485B   | 连接 Modbus 总线接口 B 信<br>号线 |                                                      |
| 19 | HOST GND    | 接地                       |                                                      |

表 2.2 接线线性定义表

注: 依次安装传感器, 4-20mA 输出线缆和 AC 电源。完全装配好后, 上电。

### 传感器线缆定义

| 线颜色     | 信号定义  |
|---------|-------|
| 黑色      | GND   |
| 绿色      | 485_A |
| 白色      | 485_B |
| 红色      | VCC   |
| 裸露线(棕色) | 屏蔽信号  |

三、开机

610-B 在线通用变送器作为在线监测设备,暂时未设置电源开关。开机时 将电源线与 610-B 在线通用变送器的电源接口连接,电源插头连接市电,则设备 开始工作。设备进入测量界面,开始正常采集各项参数。

测量界面

本设备能够实现传感器类型的自动识别。设备连接不同类型的传感器进入不同的测量界面。

### 溶氧测量界面

图 3.1 显示了当前环境下溶氧探头测量到的溶氧值(mg/L)、温度(℃)以及气压值(kPa)。

|   | DO     |      | DO     |              |
|---|--------|------|--------|--------------|
|   | 5.67   | mg/L | 90.67  | %SAT         |
|   | 100.67 | kPa  | 100.67 | kPa          |
|   | 24.76  | ്    | 24.76  | $^{\circ}$ C |
| 1 |        |      |        |              |

### 图 3.1 溶氧测量界面

图 3.2 溶氧百分比显示界面

长按 UP 键 5 秒释放,溶氧可切换显示单位为百分比(%SAT),图 3.2 显示 了当前环境下溶氧探头(即 DO 探头)测量到的溶氧值(%SAT)、温度(℃) 以及气压值 (kPa)。

### COD 测量界面

图 3.3 显示了当前环境下 COD 探头测量到的 COD 值和温度 (℃)。

| COD    |      |
|--------|------|
| 6.78   | mg/L |
| 100.67 | kPa  |
| 23.24  | °C   |

| ТОС    |      |
|--------|------|
| 2.23   | mg/L |
| 100.67 | kPa  |
| 23.24  | °C   |

图 3.3 COD 测量界面

图 3.4 TOC 测量界面

如图 3.4 所示,按下 Enter+Up 键,可切换显示为 TOC。

## pH 测量界面

图 3.5 显示了当前环境下 pH 探头测量到的 pH 和温度 (℃)。

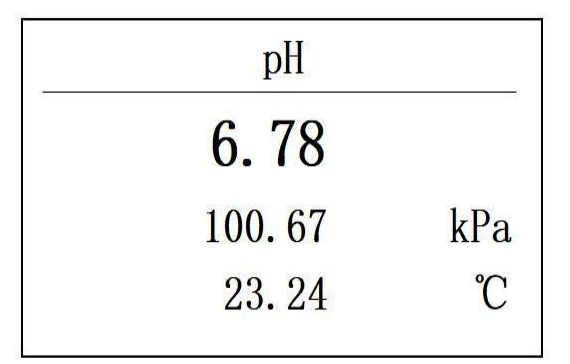

### 图 3.5 pH 测量界面

### 浊度测量界面

图 3.6 显示了当前环境下浊度探头测量到的浊度(NTU)和温度(℃)。

| TUR    |     |
|--------|-----|
| 2.87   | NTU |
| 100.67 | kPa |
| 23.24  | °C  |

图 3.6 浊度测量界面

### 电导测量界面

图 3.7 显示了当前环境下电导探头测量到的电导值(uS/cm)和温度(℃)。 若是高量程,则单位是 mS/cm.

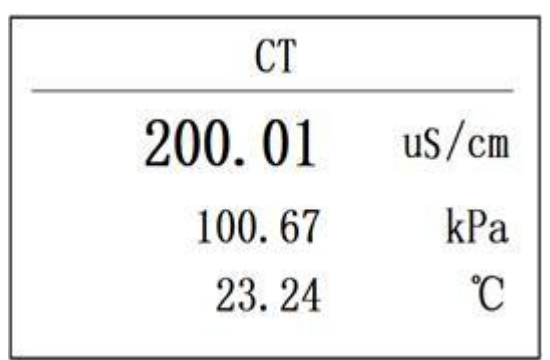

图 3.7 电导测量界面

### 叶绿素测量界面

图 3.8 显示了当前环境下叶绿素探头测量到的叶绿素值(ug/L)和温度(℃)。

| CHL    |      |
|--------|------|
| 200.01 | ug/L |
| 100.67 | kPa  |
| 23.24  | °C   |

图 3.8 叶绿素测量界面

### 水中油测量界面

图 3.9 显示了当前环境下水中油探头测量到的水中油值(ppm)和温度(℃)。

| OIW    |              |
|--------|--------------|
| 15.01  | ppm          |
| 100.67 | <u>kPa</u>   |
| 23.24  | $^{\circ}$ C |

图 3.9 水中油测量界面

### 污泥浓度测量界面

图 3.10 显示了当前环境下污泥浓度探头测量到的值(mg/L)和温度(℃)。

| Sludge |                                                                                    |
|--------|------------------------------------------------------------------------------------|
| 15.01  | mg/L                                                                               |
| 100.67 | kPa                                                                                |
| 23.24  | $^{\circ}\!\!\!\!\!\!\!\!\!\!\!\!\!\!\!\!\!\!\!\!\!\!\!\!\!\!\!\!\!\!\!\!\!\!\!\!$ |

图 3.10 污泥浓度测量界面

### 盐度测量界面

图 3.11 显示了当前环境下盐度探头测量到的盐度(ppt)和温度 (℃)。

| Salinity | <u></u> |
|----------|---------|
| 2.87     | ppt     |
| 100.67   | kPa     |
| 23.24    | °C      |

图 3.11 盐度测量界面

氨氮测量界面

图 3.12 显示了当前环境下氨氮探头测量到的氨氮(mg/L)和温度(℃)。

| NH4N   |      | NH4N   |     |
|--------|------|--------|-----|
| 15.01  | mg/L | 4.6.   |     |
| 100.67 | kPa  | 100.67 | kPa |
| 23.24  | °C   | 23.24  | °C  |

图 3.12 氨氮测量界面 图 3.13 氨氮 pH 测量界面 长按 UP 键 5 秒释放,可切换显示为 pH,如图 3.13。

### 蓝绿藻测量界面

图 3.14 显示了当前环境下的蓝绿藻探头测量到的蓝绿藻和温度 (℃), cells/mL 简写为 cs/mL。

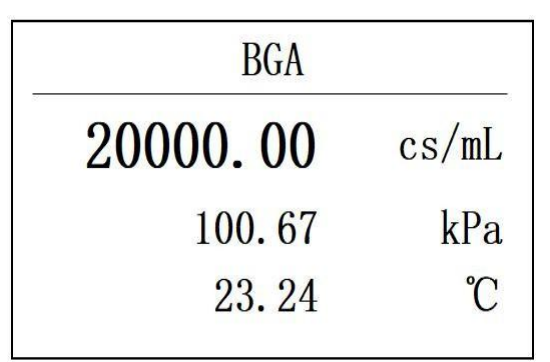

图 3.14 蓝绿藻测量界面

### ORP 测量界面

图 3.15 显示了当前环境下 ORP 探头测量到的 ORP 值 (mV) 和温度 (℃)。

| ORP    |                        |
|--------|------------------------|
| 15.01  | mV                     |
| 100.67 | kPa                    |
| 23.24  | $^{\circ}\!\mathrm{C}$ |

图 3.15 ORP 测量界面

### 温度切换显示

长按 DOWN 键 5 秒后释放,温度切换为℃显示,图 3.16 为切换后的溶氧显示界面。

| Salinity |     |
|----------|-----|
| 2.87     | ppt |
| 100.67   | kPa |
| 73.24    | °F  |

图 3.16 切换后 ₽显示界面

四、主菜单

按 Setup 键,进入主菜单,按 UP/DOWN 键,切换主菜单功能键,包括: Barometric(气压)、Calibration(校准)、4-20mA、Salinity(盐度)、Alarm(告警)、 Relay(继电器)、Reset(复位)。

### 五、气压设置

气压设置是对变送器内置气压传感器进行校准,是一点校准。

在图 4.1 的界面,按 Enter 键,进入气压设置界面,如图 5.1 所示为气压设置界面。按 up/down 调整数值,按 esc/enter 切换输入位置,输入当前标准气压值,以当前气压为 101 为基准示例,图 5.2 为输入 101kpa 气压后的显示图。

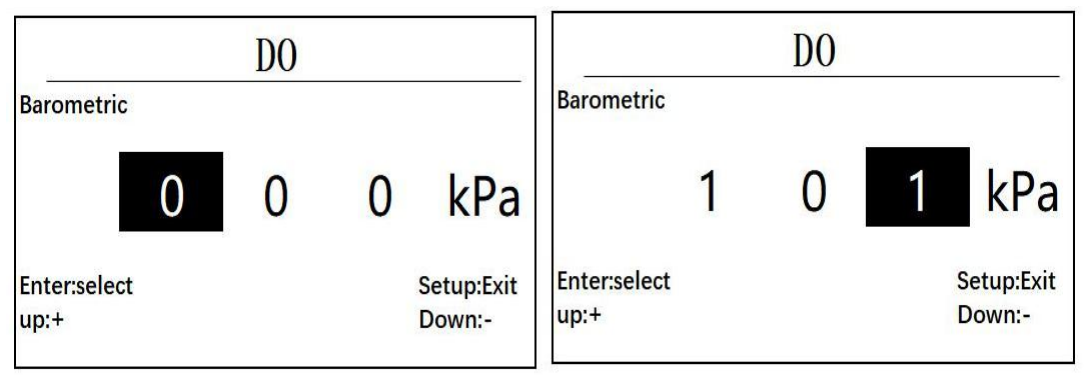

图 5.1 气压设置界面

图 5.2 为输入 101kpa 气压后的显示

按 enter 键,设置成功,则显示图 5.3 后,返回功能选择界面,设置失败则显示 Fail,如图 5.4 所示

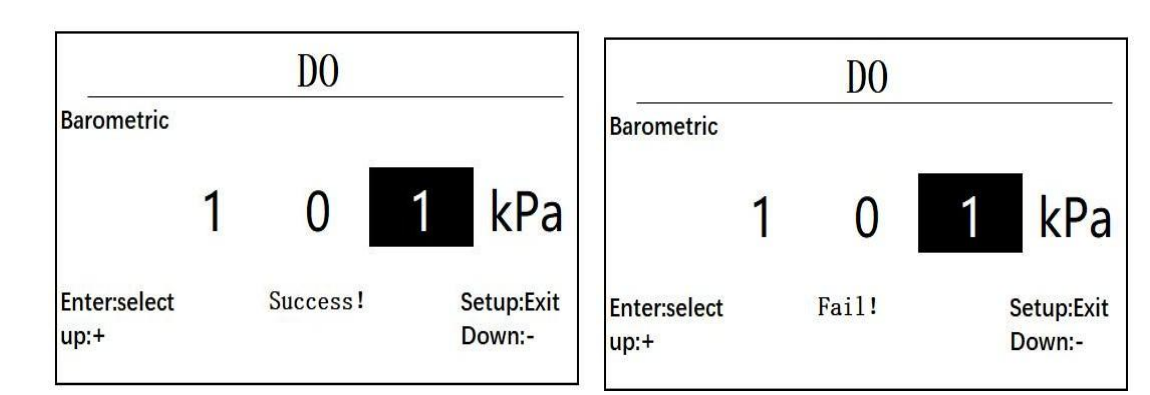

图 5.3 显示 success 界面

图 5.4 为设置失败显示界面

六、校准设置

6.1 校准功能选择界面

进入校准界面有两个方式,方式 1,在测量数据显示界面,按 Cal键,即可进入校准选择界面,方式 2,在功能选择界面,选择功能 Calibration,按 enter 键进入校准选择界面,图 6.1 为校准选择界面显示图。

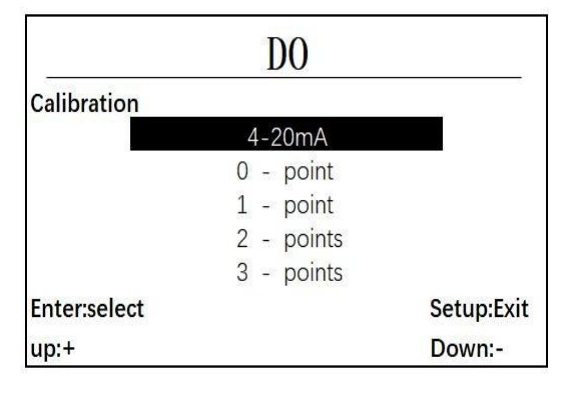

图 6.1 校准选择界面显示图

在校准选择界面下,有如图 6.1 所示的 5 个选项,包含 4 到 20 毫安的校准, 零点校准,一点校准,二点校准,三点校准,当连接不同的探头时,会自动识别可 选择的校准功能,如不可选择的功能在切换的过程中会自动跳过选择。

### 6.2 4-20mA 校准界面

将选择条移动到 4-20mA 选项,按Enter 键进入 4-20mA 校准界面,图 6.2 为 4mA 校准输入,图 6.4 为 20mA 校准输入。

在图 6.2 状态,输入测得的实际电流值,UP/DOWN 调整输入值,Enter/Esc 切换输入位置,如图 6.3 所示,以测得 3.95mA 为例。

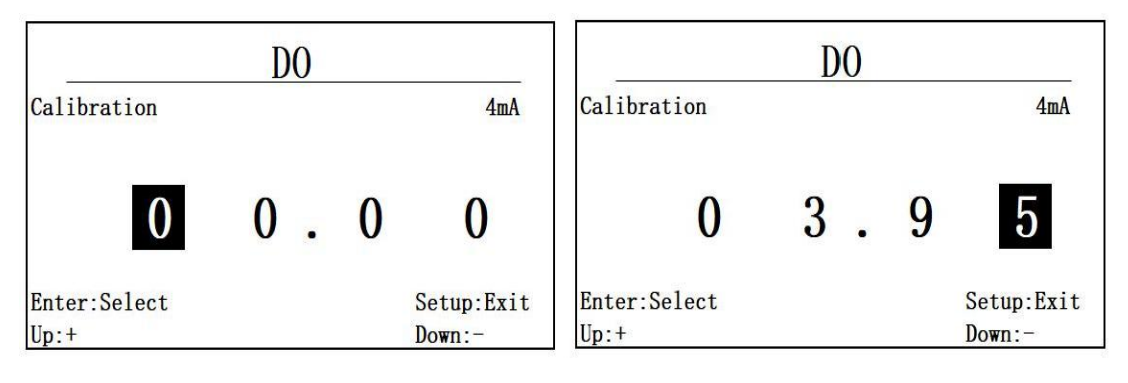

图 6.2 4mA 校准输入

图 6.3 4mA 校准输入 3.95

按 Enter 键,进入 20mA 输入,如图 6.4 所示。在此界面下,测得实际输出 电流值,以测得 19.08 为例进行输入,图 6.5 为输入后界面。

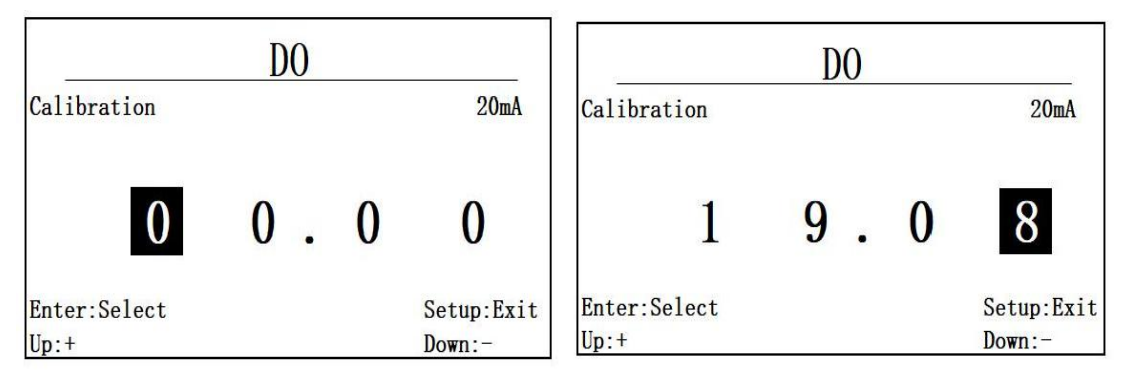

图 6.4 20mA 校准输入

图 6.5 20mA 校准输入 19.08

按 Enter 键确认校准,成功则显示 Success 后返回上一级菜单,若失败则 显示 Fail,不返回上级菜单。

6.3 溶氧校准

6.3.1 校准选择

溶氧支持一点校准和两点校准,其余选项无法选择。

6.3.2 一点校准

选择 1 点校准选项,进入一点校准界面,如图 6.3.2.1 所示。

在此界面,输入需要校准的目标值,一点校准,建议设定溶氧的目标值为 100%sat,按 up/down 调整数值,按 enter/esc 确认或者退出。

| 50                   |   | D | 0 |   |            |                |
|----------------------|---|---|---|---|------------|----------------|
| 1 - point            |   |   |   |   |            |                |
| 0                    | 0 | 0 | 0 | • | 0          | %SAT           |
| Enter:Select<br>Up:+ |   |   |   |   | Set<br>Dow | up:Exit<br>n:- |

图 6.3.2.1 进入一点校准界面

按 Enter 进入下一步,图 6.3.2.3 为开始校准界面,将 DO 探头放入对应输入值的标液中,数据稳定后,按 Enter 键确认,如果校准成功则提示 success!,如果校准失败,则提示 Fail!,校准值自动还原为初始值。

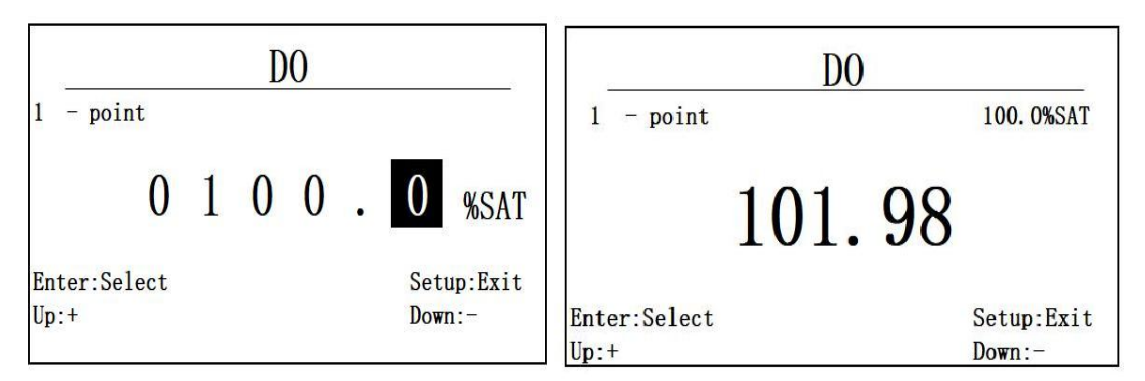

图 6.3.2.2 100%SAT 输入

图 6.3.2.3 开始校准界面

6.3.3 两点校准

选择两点校准功能选项进入两点校准界面,先输入第一个校准点进行校准, 如图 6.3.3.1,同一点校准,完成后按 Enter 确认,输入第二个校准点进行校准, 如图 6.3.3.2,将 DO 探头放入对应输入值的标液中,数据稳定后,按 Enter 键 确认,同样校准成功显示 Success,校准失败显示为 Fail。

溶氧两点校准,建议第一点选择为 100%SAT,第二点选择为 0%SAT。

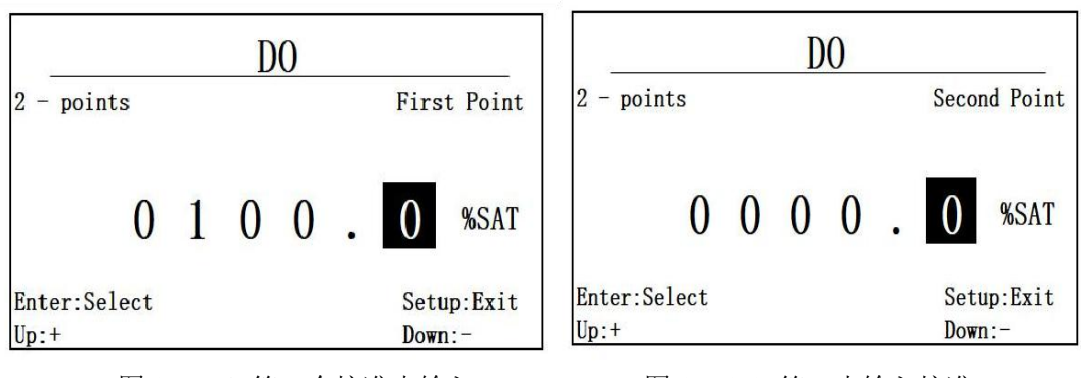

图 6.3.3.1 第一个校准点输入

图 6.3.3.2 第二点输入校准

6.4 盐度校准

6.4.1 校准选择

盐度探头支持两种校准方式,一点校准和两点校准,通过校准功能选择菜单 可以选择一点校准和两点校准。

6.4.2 一点校准

当选择一点校准功能后,首先需要输入校准值,一点校准,校准值不能使用 零值,如图 6.4.2.1 所示。在输入校准值后,将跳转到如图 6.4.2.2 所示的校准 进行界面,显示当前采样数据,将盐度探头放入对应输入值的标液中,等待跳动 数据稳定后,按 Enter 键完成校准。按 Esc 键退出校准。

| Salinity<br>1 - point |   |   |   |   |              |                | Salir<br>1 - point                  | nity<br>20. Oppt                  |
|-----------------------|---|---|---|---|--------------|----------------|-------------------------------------|-----------------------------------|
| 0                     | 0 | 0 | 0 | • | 0            | ppt            | 18.                                 | 89                                |
| Enter:Select<br>Up:+  |   |   |   |   | Setu<br>Down | up:Exit<br>n:- | Press Enter<br>Enter:Select<br>Up:+ | : Confirm<br>Setup:Exit<br>Down:- |

图 6.4.2.1 盐度探头校准输入

图 6.4.2.2 盐度探头校准进行界面

如果校准成功则提示 success!,如果校准失败,则提示 Fail!,校准值自动 还原为初始值。

选择两点校准功能选项进入两点校准界面,先输入第一个校准点进行校准, 如图 6.4.3.1,同一点校准,完成后按 Enter 确认,输入第二个校准点进行校准, 如图 6.4.3.2,将盐度探头放入对应输入值的标液中,数据稳定后,按 Enter 键 确认,同样校准成功显示 Success,校准失败显示为 Fail。

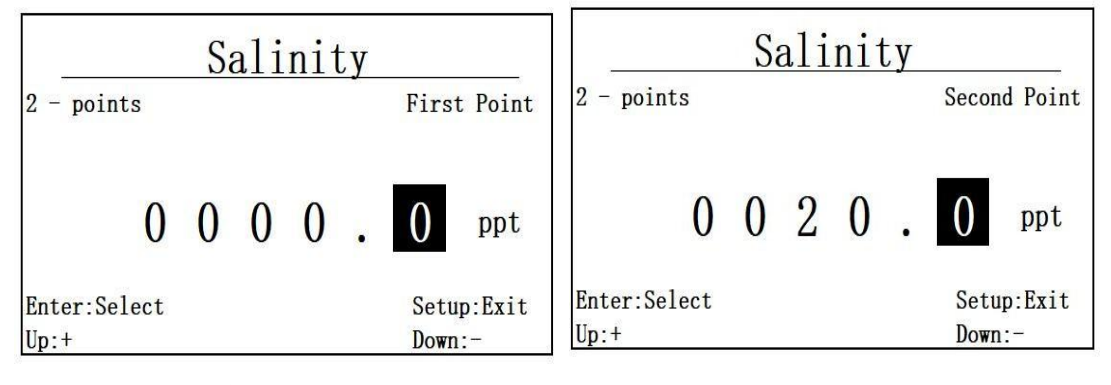

图 6.4.3.1 盐度第一个校准点 "Oppt"

图 6.4.3.3 第二个校准点 "20ppt"

### 6.5 电导校准

6.5.1 校准选择

电导探头支持两种校准方式,一点和两点校准,如果是低量程探头,建议选用 146.5uS/cm 的标准溶液校准,如果是高量程的探头,建议选用 1413uS/cm 的标准溶液进行校准。

6.5.2 一点校准

选择一点校准功能后,进入一点校准标准值输入界面,如图 6.5.2.1 所示。

输入完成后,此处以 146.5uS/cm 为标准进行校准,一点校准,校准值不能使用零值,按 Enter 进入校准数据显示界面,如图 6.5.2.2 所示。

将电导探头放入对应输入值的标液中,在数据稳定后,按 Enter 键结束校准,按 Esc 退出校准。如果校准成功则提示 success!,如果校准失败,则提示 Fail!,校准值自动还原为初始值。

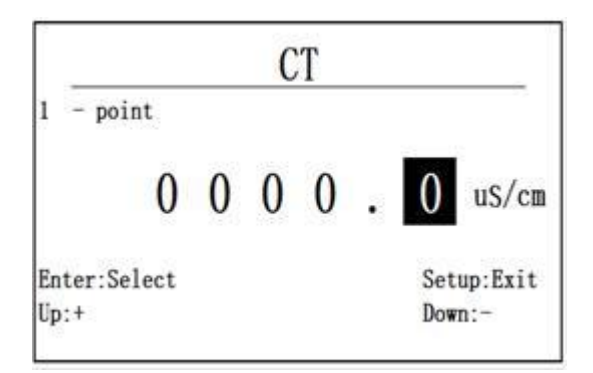

图 6.5.2.1 一点校准输入界面

6.5.3 两点校准

CT - point 146. 5uS/cm 1 Enter Confirm Press Enter:Select Setup:Exit Up:+ Down:-

选择两点校准功能后,首先进入一点校准值输入。此处第一点以 0 值为例, 先输入第一点 0, 如图 6.5.3.1 所示, 同一点校准, 完成后按 Enter 确认, 输入 第二个校准点进行校准,如图 6.5.3.2 所示。按 Enter 键进入第二点校准数据显 示界面,将电导探头放入对应输入值的标液中,等待数据稳定后,按 Enter 键结束 校准,同一点校准一样如果校准成功,则显示 Success! 如果校准失败,则显示 Fail! 。

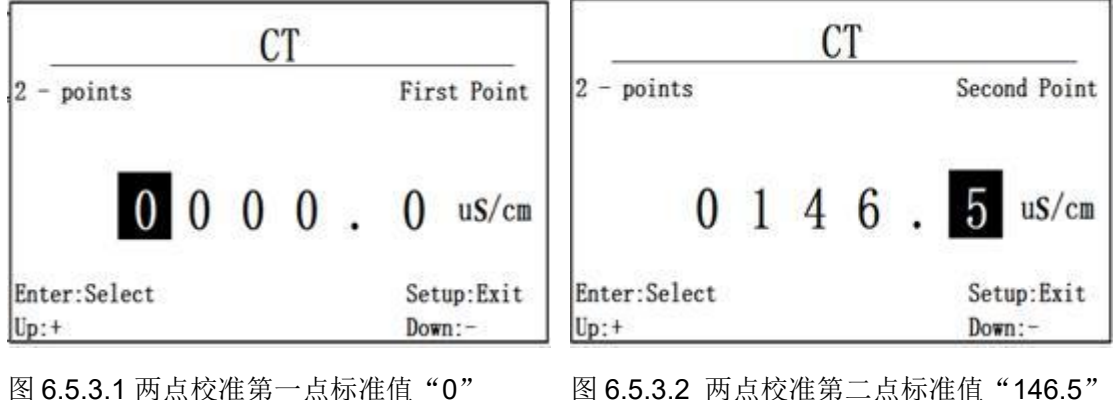

图 6.5.3.2 两点校准第二点标准值"146.5"

### 6.6 浊度校准

### 6.6.1 校准选择

浊度探头支持三种校准方式,零点校准、一点校准和两点校准,通过校准 功能选择菜单可以选择一点校准和两点校准。

图 6.5.2.2 校准数据显示界面

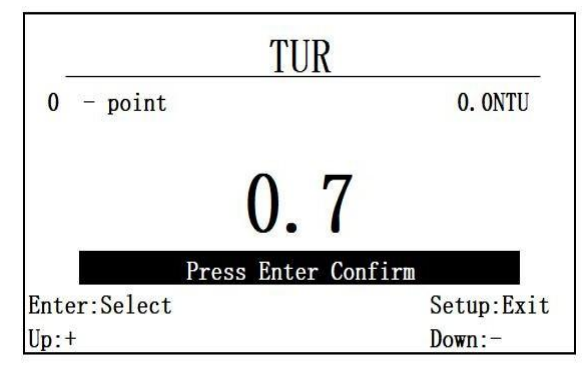

当零点校准功能项被选择后,进入零点校准界面,如图 6.6.2.1 所示。

将浊度探头放入对应的ONTU的标准溶液中,等图6.6.2.1所示的数据稳定后,按 Enter 键完成校准,按 Esc 退出校准,如果校准成功则提示 success!,如果校准失败,则提示 Fail!,校准值自动还原为初始值。

6.6.3 一点校准

在功能选择界面,选择一点校准后,进入一点校准界面,输入需要校准的目标值,一点校准不能使用零值进行校准。以 100NTU 输入为例,UP/DOWN 调整输入值,Enter/Select 进入和退出,如图 6.6.3.1 所示。

按 Enter 进入浊度一点校准数据显示界面,如图 6.6.3.2 所示,将浊度探头放入对应输入值的标液中。等待数据稳定后,按 Enter 完成校准,同零点校准一样,如果校准成功,则显示 Success!,如果校准失败,则显示 Fail!。

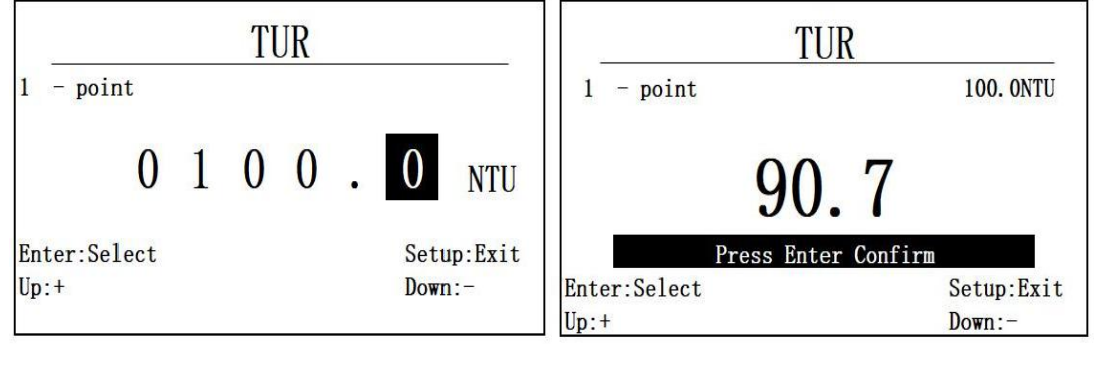

图 6.6.3.1 浊度校准 100NTU 输入

图 6.6.3.2 浊度一点校准数据显示界面

图 6.6.2.1 零点校准界面

当选择两点校准功能后,首先进入两点校准第一个校准点校准值输入,以 第一个校准标准值 0 为例进行输入,如图 6.6.4.1。同一点校准,完成后按 Enter 确认,进入第二个校准点输入,以 100NTU 为例,进行输入,如图 6.6.4.2 所示。 将浊度探头放入对应输入值的标液中,等待数据稳定后,按 Enter 键结束校准, 如果校准成功,则同零点校准一样,显示 Success!,如果校准失败,显示 Fail!

|                      |    | T   | UR  |    |              |                      |                  |       |    | TI  | JR             |    |              |               |
|----------------------|----|-----|-----|----|--------------|----------------------|------------------|-------|----|-----|----------------|----|--------------|---------------|
| 2 - points           |    |     |     |    | Firs         | t <mark>Point</mark> | 2 - poin         | ts    |    |     |                |    | Secon        | d Point       |
| 0                    | 0  | 0   | 0   | •  | 0            | NTU                  |                  | 0     | 1  | 0   | 0              | •  | 0            | NTU           |
| Enter:Select<br>Up:+ |    |     |     |    | Setu<br>Down | p:Exit<br>:-         | Enter:Se<br>Up:+ | lect  |    |     |                |    | Setu<br>Down | p:Exit<br>:-  |
| 图 6.6.4.1            | 油周 | 度第- | 一个, | 校准 | 点"0          | "                    | 图 6.6            | 6.4.2 | 浊质 | 医两点 | <u></u><br>気校7 | 隹第 | 二点"          | ʻ100 <i>"</i> |

6.7 叶绿素校准

6.7.1 校准选择

叶绿素探头支持两种校准方式,一点校准和两点校准,通过校准功能选择菜 单可以选择一点校准和两点校准。

6.7.2 一点校准

选择一点校准功能后,进入一点校准校准值输入界面,如图 6.7.2.1 所示, 以 100ug/L 为校准输入为例, Enter/ESC 切换输入位置, UP/DOWN 调整数值。按 Enter 键进入一点校准数据显示界面,如图 6.7.2.2 所示。

将叶绿素探头放入对应输入值的标液中,等待数据稳定后,按 Enter 键结束 校准,按 ESC 退出校准,如果校准成功则提示 success!,如果校准失败,则提 示 Fail!,校准值自动还原为初始值。

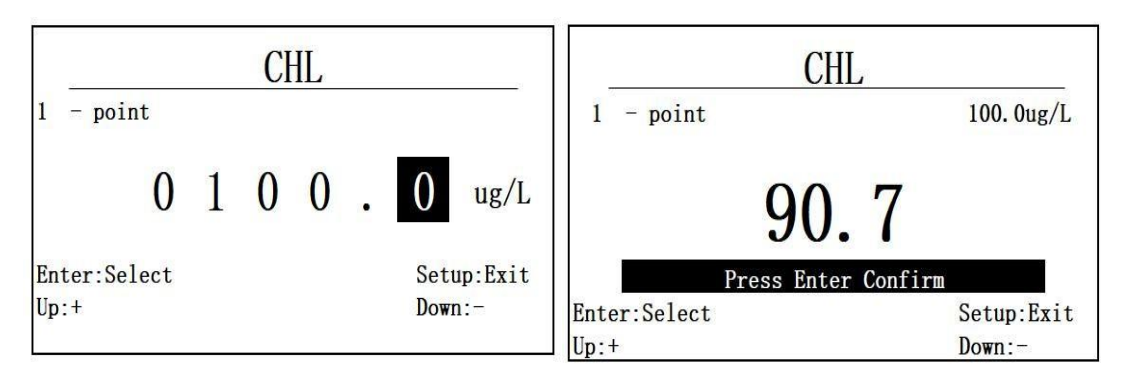

图 6.7.2.1 探头一点校准校准值输入

图 6.7.2.2 叶绿素一点校准数据显示

6.7.3 两点校准

选择两点校准后,进入两点校准的第一个校准点输入界面,以第一个校准标 准值 0 为例进行输入,如图 6.7.3.1。同一点校准,完成后按 Enter 键进入叶绿素 两点校准的第二个校准值输入界面,以 100ug/L 为校准输入为例,如图 6.7.3.2 所示。将叶绿素探头放入对应输入值的标液中,等待数据稳定后,按 Enter 键结 束校准。同一点校准一样,如果校准成功,显示 Success!,如果校准失败,显示 Fail!。

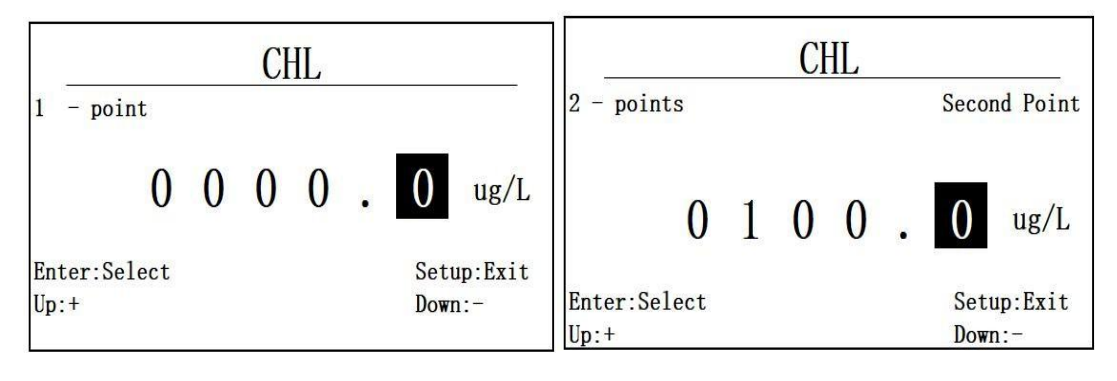

图 6.7.3.1 两点校准第一点校准值"0"

图 6.7.3.2 两点校准第二个校准点"100"

### 6.8 污泥浓度校准

6.8.1 校准选择

污泥浓度支持两种校准方式,一点校准和两点校准。

选择一点校准后,进入一点校准的校准值输入界面,如图 6.8.2.1 所示,以 100mg/L 为例,按 Enter/ESC 切换输入位置,Up/Down 修改输入数值。按 Enter 进入一点校准的数值显示界面,如图 6.8.2.2 所示。

将污泥浓度探头放入对应输入值的标液中,等待数据稳定后,按 Enter 键结 束校准,按 ESC 退出校准。如果校准成功则提示 success!,如果校准失败,则 提示 Fail!,校准值自动还原为初始值。

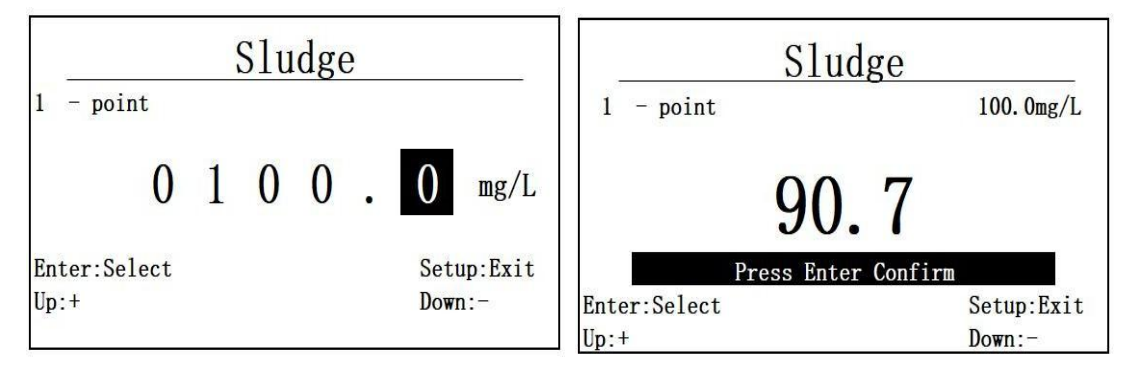

图 6.8.2.1 一点校准的校准值输入

图 6.8.2.2 一点校准数值显示界面

### 6.8.3 两点校准

选择两点校准功能,进入污泥浓度两点校准的第一个校准点校准值输入界 面,按 Enter 键进入两点校准第一点数据显示界面,如图 6.8.3.1 所示,此处第一 个校准点以 0 点为例。同一点校准,完成后按 Enter 键进入下一个校准点校准值 输入界面。此处以 100mg/L 为第二个校准点输入,如图 6.8.3.2。将污泥浓度探头 放入对应输入值的标液中,等待数据稳定后,按 Enter 完成校准,同一点校准,如 果校准成功,显示 Success!,如果校准失败显示 Fail!。

| 4                    | S | lu | dge | 9 |            |                |    |                      |   | S1u | Idg | e |              |                |
|----------------------|---|----|-----|---|------------|----------------|----|----------------------|---|-----|-----|---|--------------|----------------|
| 2 - points           |   |    |     |   | Firs       | st Point       |    | 2 - points           |   |     |     |   | Seco         | nd Point       |
| 0                    | 0 | 0  | 0   | • | 0          | mg/L           |    | 0                    | 1 | 0   | 0   | • | 0            | mg/L           |
| Enter:Select<br>Up:+ |   |    |     |   | Set<br>Dow | up:Exit<br>n:- | 14 | Enter:Select<br>Up:+ |   |     |     |   | Set:<br>Down | up:Exit<br>n:- |

图 6.8.3.1 两点校准第一个校准值"0" 图 6.8.3.2 两点校准第二个校准值"100"

6.9 氨氮校准

6.9.1 校准选择

氨氮探头支持铵离子和 pH 校准, 铵离子校准有一点校准和两点校准, pH校准 为三点校准。通过校准功能选择菜单可以选择一点校准, 两点校准和 pH 校准。

6.9.2 一点校准

选择一点校准功能,按 Enter 进入 NH4+一点校准校准值输入界面,如图 6.9.2.1 所示,一点校准,建议设定的目标值为 1 mg/L, Enter/ESC 切换输入位置 和进入退出功能, Up/Down 为调输入数值。按 Enter 进入一点校准数据显示界面, 如图 6.9.2.2 所示。

将氨氮探头放入对应输入值的标液中,等待数据稳定后,按 Enter 完成校准,按 ESC 退出校准。如果校准成功则提示 success!,如果校准失败,则提示 Fail!,校准值自动还原为初始值。

| NH4N         |   |   |   |   |      |        | NH4N                 |                      |  |
|--------------|---|---|---|---|------|--------|----------------------|----------------------|--|
| 1 - point    |   |   |   |   |      | 6.     | 1 - point            | 1. 0mg/L             |  |
| 0            | 0 | 0 | 1 | • | 0    | mg/L   | 90.                  | 7                    |  |
| Enter:Select |   |   |   |   | Setu | p:Exit | Press Enter          | Confirm              |  |
| Up:+         |   |   |   |   | Down | :-     | Enter:Select<br>Up:+ | Setup:Exit<br>Down:- |  |

图 6.9.2.1 氨氮一点校准值输入

图 6.9.2.2 一点校准数据显示界面

6.9.3 两点校准

选择两点校准功能后,进入氨氮探头两点校准的第一个校准点输入,如图 6.9.3.1,此处第一个校准点以 1mg/L 为例。同一点校准,完成后按 Enter 键进入 氨氮两点校准的第二个校准值输入界面,以 10mg/L 为校准输入为例,如图 6.9.3.2 所示。将氨氮探头放入对应标液中,等待数据稳定后,按 Enter 完成校准,同一

### 点校准,如果校准成功,显示 Success!,如果校准失败显示 Fail!

两个校准点的标液最好是有 10 倍的梯度。

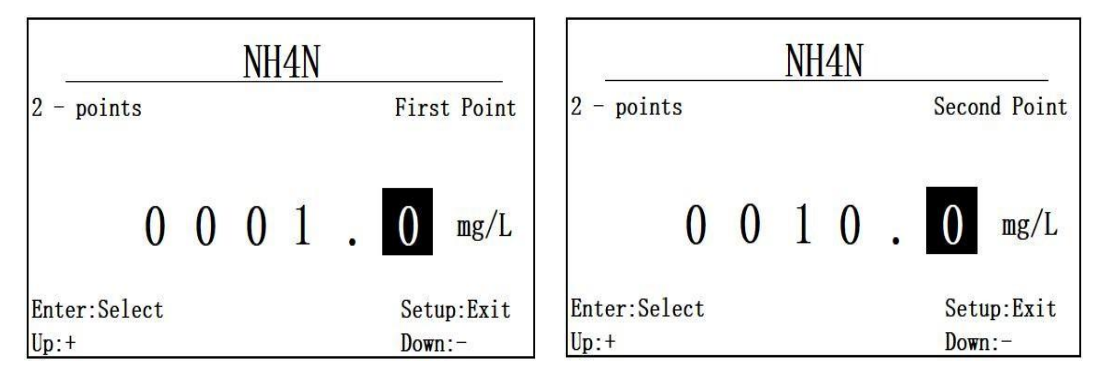

图 6.9.3.1 两点校准第一个校准点"1" 图 6.9.3.2 两点校准第二个校准点"10"

6.9.4 pH 校准

见 6.13 章节。

6.10 蓝绿藻校准

6.10.1 校准选择

蓝绿藻传感器只支持两点校准。

6.10.2 两点校准

进入蓝绿藻传感器两点校准的第一个校准点输入界面,如图 6.10.1 所示, 以 100cells/ml 点为例进行输入, Enter/ESC 切换输入位置和确认退出校准, Up/Down 调整输入校准值,按Enter 键确认进入两点校准的第一个数据显示界面, 如图 6.10.2 所示。

| BGA          |             | BGA          |            |
|--------------|-------------|--------------|------------|
| 2 - points   | First Point | 2 - point    | 100.0cs/mL |
| 0001         | 0 0 cs/mL   | 120.00       |            |
| Enter:Select | Setup:Exit  | Enter:Select | Setup:Exit |
| Up:+         | Down:-      | Up:+         | Down:-     |

图 6.10.1 两点校准第一个校准点输入 图 6.10.2 第一个校准点数据显示

将蓝绿藻探头放入对应输入值的标液中,等待数据稳定后,按 Enter 进入下 一步,如需退出按 ESC 退出,按 Enter 后,进入蓝绿藻两点校准的第二个校准点 输入界面,如图 6.10.3 所示。蓝绿藻的第二个校准点以 54600cs/mL 为例,按 Enter 键进入第二个校准点数据界面,将探头放入对应的标准液体中,界面显示如图 6.10.4 所示,等待显示数据稳定后,按 Enter 完成校准,退出按 ESC,如果校准 成功则提示 success!,如果校准失败,则提示 Fail!,校准值自动还原为初始值。

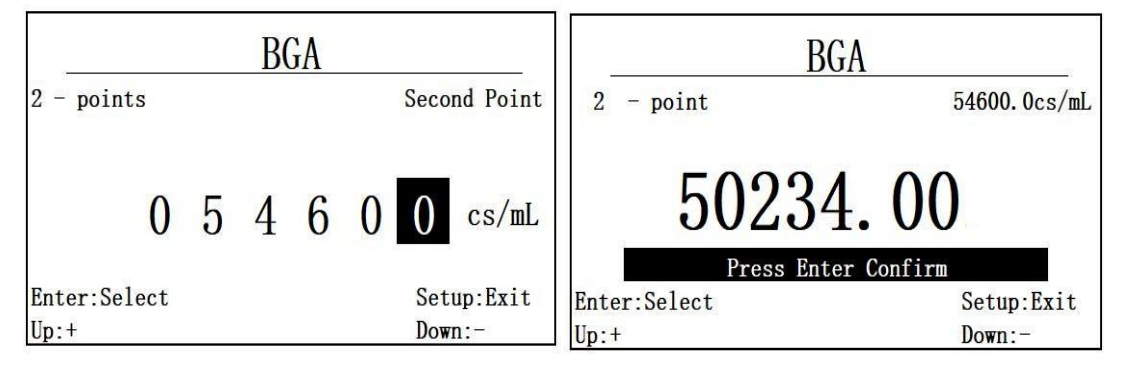

图 6.10.3 两点校准第二个校准点输入

图 6.10.4 第二个校准点数据显示

6.11 水中油校准

6.11.1 校准选择

水中油传感器支持两种校准方式:一点校准和两点校准,可在菜单中选择。 6.11.2 一点校准

选择一点校准功能后,进入一点校准校准值输入界面,如图 6.11.2.1 所示。 以 100ppm 为例,按 Enter/ESC 为选择输入位置和进入退出功能,Up/Down 调整 输入数值。按 Enter 进入水中油一点校准显示界面,如图 6.11.2.2 所示。

| OIW                  |   |   |   |   |              |              | OIW                               |                                                 |  |  |  |
|----------------------|---|---|---|---|--------------|--------------|-----------------------------------|-------------------------------------------------|--|--|--|
| 1 - point            |   |   |   |   |              |              | 1 - point                         | 100. Oppm                                       |  |  |  |
| 0                    | 1 | 0 | 0 | • | 0            | ppm          | 90                                | . 7                                             |  |  |  |
| Enter:Select<br>Up:+ |   |   |   |   | Setu<br>Down | p:Exit<br>:- | Press Ent<br>Enter:Select<br>Up:+ | <mark>er Confirm</mark><br>Setup:Exit<br>Down:- |  |  |  |

图 6.11.2.1 一点校准校准值输入

### 图 6.11.2.2 一点校准数据显示

将水中油传感器放入对应的液体中,等到数据稳定后,按 Enter 完成校准, ESC 退出校准,如果校准成功则提示 success!,如果校准失败,则提示 Fail!,校 准值自动还原为初始值。

6.11.3 两点校准

选择水中油校准中的两点校准后,首先进入水中油两点校准的第一个校准点的校准值输入界面,以零点为第一个校准点输入,如图 6.11.3.1 所示。同一点校准,完成后按按 Enter 进入下一个校准点的校准值输入界面,以 100ppm 为例,如图 6.11.3.2 所示。将探头放入对应标液中,等待数据显示稳定后,按 Enter 完成校准,同一点校准,如果成功,显示 Success!,否则显示 Fail!。

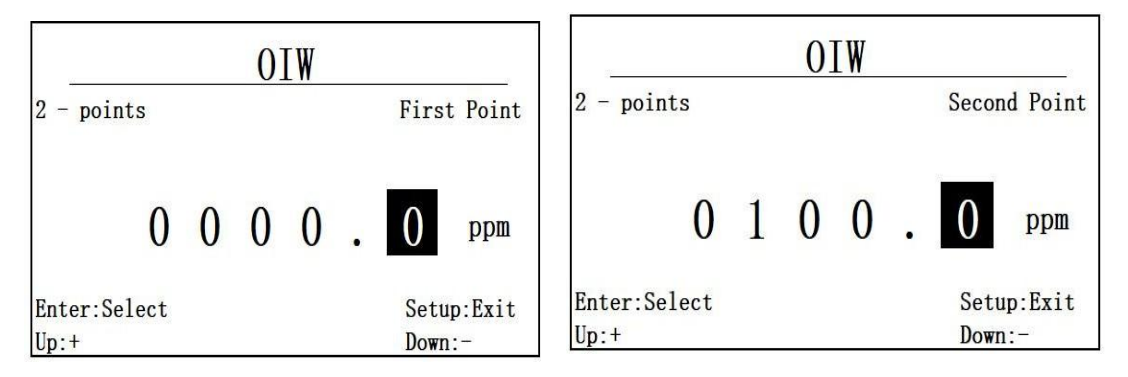

图 6.11.3.1 两点校准第一个校准值 "0" 图 6.11.3.2 第二个校准点数据 "100"

### 6.12 COD 校准

6.12.1 校准选择

COD 传感器支持两种校准方式,一点校准和两点校准,可在菜单中选择。

6.12.2 一点校准

选择一点校准后,进入一点校准校准值输入界面,如图 6.12.2.1 所示。以 100mg/L 为例,按 Enter/ESC 为选择输入位置和进入退出功能,Up/Down 调整输 入数值。按 Enter 进入 COD 一点校准显示界面,如图 6.12.2.2 所示。

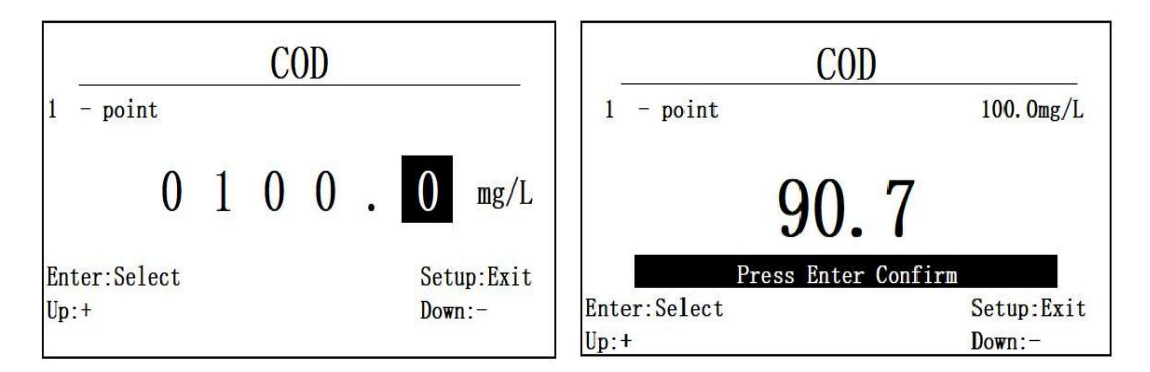

图 6.12.2.1 一点校准时校准值输入 图 6.12.2.2 一点校准校准数据显示 将 COD 传感器放入对应的液体中,等待数据稳定后,按 Enter 完成一点校准, 如果校准成功则提示 success!, 如果校准失败,则提示 Fail!,校准值自动还原 为初始值。

6.12.3 两点校准

选择两点校准后,首先进入 COD 两点校准的第一个校准点输入,以零点为 第一个校准点输入,如图 6.12.3.1 所示。同一点校准,完成后按按 Enter 进入下一 个校准点的校准值输入界面,以 100mg/L 为例,如图 6.12.3.2 所示。将 COD 探 头放入对应标液中,等待数据显示稳定后,按 Enter 完成校准,同一点校准,如 果成功,显示 Success!,否则显示 Fail!

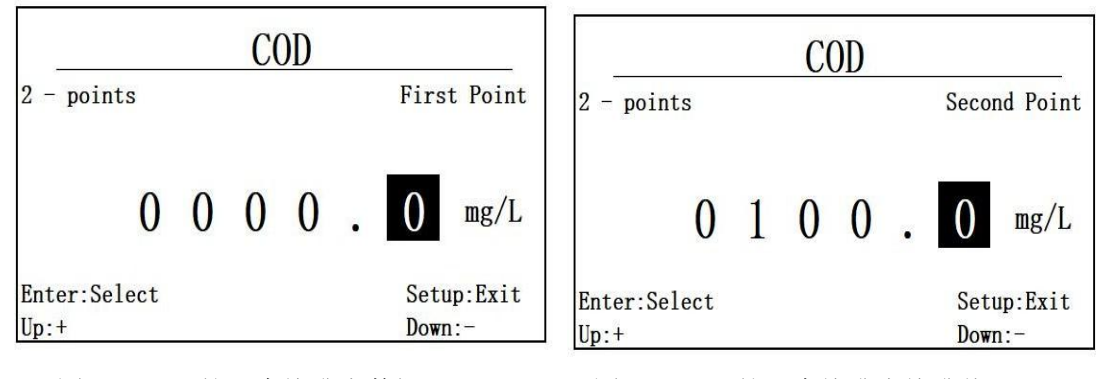

图 6.12.3.1 第一个校准点数据"0"

图 6.12.3.2 第二个校准点校准值"100"

### 6.13 pH 校准

### 6.13.1 校准选择

pH 传感器只支持3 点校准,且三个校准点标液需是固定的4.01,6.86 和 9.18。

选择三点校准后,进入三点校准的第一个校准点,如图 6.13.1 所示,等待数据稳定后,按 Enter 进入第二个校准点,将探头放入第二个校准标液 6.86 中,如图 6.13.2 所示,同样等待稳定后,按 Enter 进入第三个校准点,将探头放入第 三份标液中,如图 6.13.3 所示,等数据稳定后,按 Enter 完成校准,如果校准成功,则显示 Success,否则显示 Fail!。

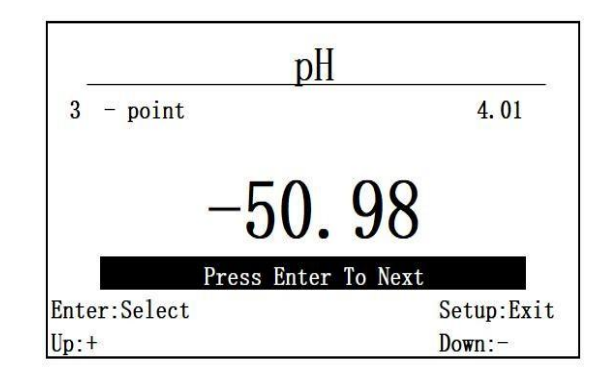

图 6.13.1 pH 的第一个校准点

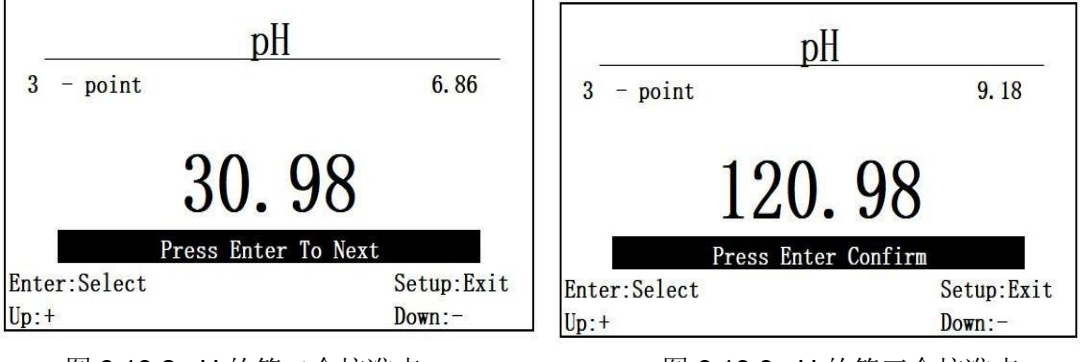

图 6.13.2 pH 的第二个校准点

# 图 6.13.3 pH 的第三个校准点

# 6.14 ORP 校准

ORP 不做用户校准。

### 七、4-20mA 设置

### 7.1 功能进入

在主菜单下,切换选择 4-20mA,进入 4-20mA 设置界面.

如图 7.1 所示,首先进入的是 4mA 对应设置界面。调整输入数值的正负值,通过 Enter 键和 ESC 键可以调整输入位置,Up/Down 可以调整输入值的大小。

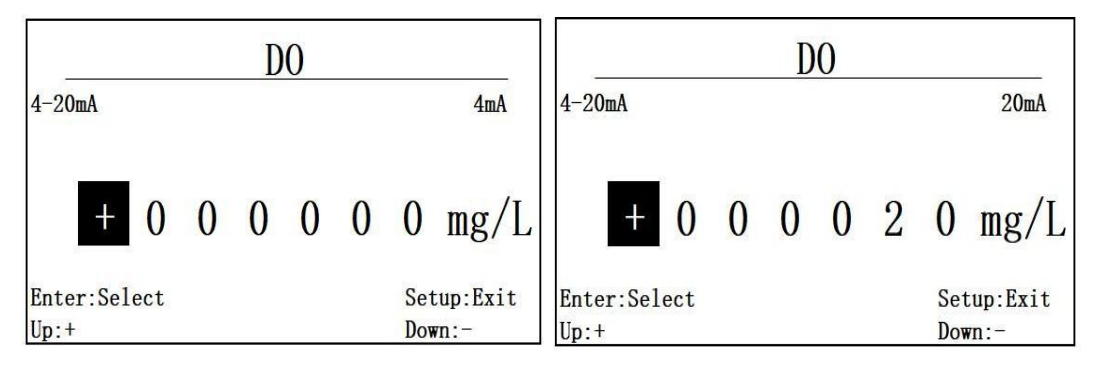

图 7.1 4mA 对应设置界面 图 7.2 4-20mA 的 20mA 设置界面 当 4mA 输入完成后,进入如图 4-20mA 的 20mA 的设置界面,如图 7.2 所示。

如图 7.1 和 7.2 所示, 4-20mA 的默认设置是 4mA 对应为 0,20mA 对应为 20, 当连接不同探头时,需要进行重新设置,设置断电保存。

4-20mA 的设定需要在传感器的测量范围内设定,4mA 对应低值,20mA 对应高值,当设定超出范围时,如图 7.3 所示,将提示错误。

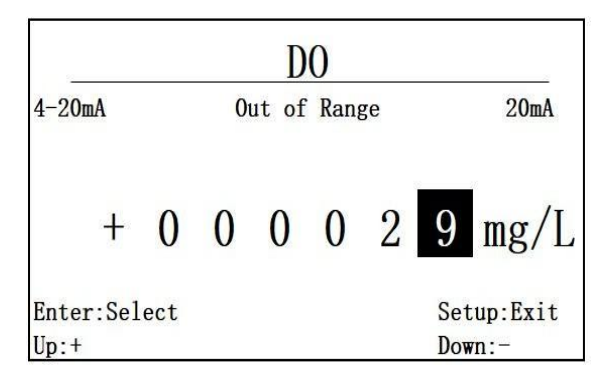

图 7.3 溶氧 4-20mA 设置对应 0 和 29mg/L 超出范围

如图 7.3 所示,当设定溶氧 4-20mA 对应 0 和 29mg/L 时,按 Enter 将无法完成设置,会提示 Out of Range。如果设定成功,则自动返回上一级菜单。

### 7.3 设置范围说明

4-20mA的设置都需要在可测量范围内设置,具体测量范围如下: 测量参数 测量范围 测量范围

| 溶氧传感器   | 0~20mg/L                          |
|---------|-----------------------------------|
| 盐度传感器   | 0~100ppt                          |
| 电导传感器   | 低量程 0~5000uS/cm<br>高量程 0~100mS/cm |
| 浊度传感器   | 0~1000NTU                         |
| 叶绿素传感器  | 0~400ug/L                         |
| 污泥浓度    | 0~4000mg/L                        |
| 氨氮传感器   | 0~100mg/L / 0~10mg/L              |
| 蓝绿藻传感器  | 0~200000cells/mL                  |
| 水中油传感器  | $0^{\sim}50$ ppm                  |
| COD 传感器 | 0~375mg/L                         |
| pH 传感器  | 0~14                              |
| ORP 传感器 | -999~999mV                        |

## 八、盐度设置

8.1 功能进入

通过主菜单,切换选择 Salinity,可进入盐度调节菜单,断电保存。进入后会显示当前已设置的盐度值,如图 8.1 所示,默认盐度值为 Oppt。

|              | Γ | 0 |   |            |
|--------------|---|---|---|------------|
| Salinity     |   |   |   |            |
| 0 0          | 6 | • | 0 | ppt        |
| Enter:Select |   |   |   | Setup:Exit |
| Up:+         |   |   |   | Down:-     |

图 8.1 当前盐度值显示

8.2 操作说明

如图 8.1 所示, Enter/ESC 切换输入位置, Up/Down 调整输入数值。 按 Enter 完成输入,成功则显示 Success 后自动返回上一级菜单,失败则显 示 Fail,不返回。

九、警告设置

9.1 功能进入

通过主菜单,切换选择 Alarm,可以进入警告设置界面。

9.2 操作说明

如图 9.1 所示,首先进入的是警告下限值操作。可以调节正负值,按 Enter/ESC 切换输入位置,按 Up/Down 调整输入范围,下限值确认后,按 Enter 进入上限值 输入,上限值输入界面如图 9.2 所示,操作方式同上。

|                      |   | D | 0 |   |          |                  |                      |   | D | 00 |   |          |                  |
|----------------------|---|---|---|---|----------|------------------|----------------------|---|---|----|---|----------|------------------|
| Alarm                |   |   |   |   |          | L                | Alarm                |   |   |    |   |          | Н                |
| + 0                  | 0 | 0 | 0 | 0 | 0        | mg/I             | + 0                  | 0 | 5 | 0  | 0 | 0        | mg/L             |
| Enter:Select<br>Up:+ |   |   |   |   | Se<br>Do | tup:Exit<br>wn:- | Enter:Select<br>Up:+ |   |   |    |   | Se<br>Do | tup:Exit<br>wn:- |

图 9.1 警告值下限设定操作界面图 9.2 上限值输入界面

Alarm 的范围默认值是下限为 0, 上限为 5000, 当接入新的传感器, 需要重 新设定 Alarm 的范围,断电保存。

设定成功,则自动返回上一级菜单。

9.3 设置范围

报警值需要在传感器的测量范围内设定,同 4-20mA 的范围。

9.4 报警显示

如果当前测量值,小于警告值范围,则将出现如图 9.4 所示的下限提示。 如果当前测量值超出警告上限,则如图 9.5 所示,进行提示。

| DO     | Alarm L | DO           | Alarm H      |
|--------|---------|--------------|--------------|
| 6.95   | mg/L    | <b>6.9</b> 5 | mg/L         |
| 100.67 | kPa     | 100.67       | kPa          |
| 23.24  | °C      | 23.24        | $^{\circ}$ C |

图 9.4 下限值超出警告显示

图 9.5 警告超出上限值提示

十、继电器设置

10.1 功能进入

通过主菜单,切换选择 Relay,可进入继电器功能设置。

10.2 操作说明

出厂继电器默认状态为 off。按 Cal 键调整功能选项,自动存储,继电器除 关闭外,还存在以下 4 种选项,如图 10.1~10.4 所示,分别为 alarm L, alarm H, alarm, timing.

| D0                              |                      | DO                              | <u>`</u>             |
|---------------------------------|----------------------|---------------------------------|----------------------|
| Relay                           |                      | Relay                           |                      |
| Relay No.1:                     | alarm L              | Relay No.1:                     | alarm H              |
| Relay No.2:                     | off                  | Relay No.2:                     | off                  |
| Enter:Select Cal:Switch<br>Up:+ | Setup:Exit<br>Down:- | Enter:Select Cal:Switch<br>Up:+ | Setup:Exit<br>Down:- |

图 10.1 alarm L 测量超出下限警告功能 图 10.2 alarm H 测量超出上限警告功能

| DO<br>Relay                     |                      | Relay DO                        |                      |
|---------------------------------|----------------------|---------------------------------|----------------------|
| Relay No.1:                     | alarm                | Relay No.1:                     | timming              |
| Relay No.2:                     | off                  | Relay No.2:                     | off                  |
| Enter:Select Cal:Switch<br>Up:+ | Setup:Exit<br>Down:- | Enter:Select Cal:Switch<br>Up:+ | Setup:Exit<br>Down:- |

图 10.3 测量超出警告功能

Y610-B 变送器存在两路继电器,此处可以通过 Up/Down 切换上下继电器选择,可通过 Up/Down 切换到如图 10.5 进行第二路继电器设置。

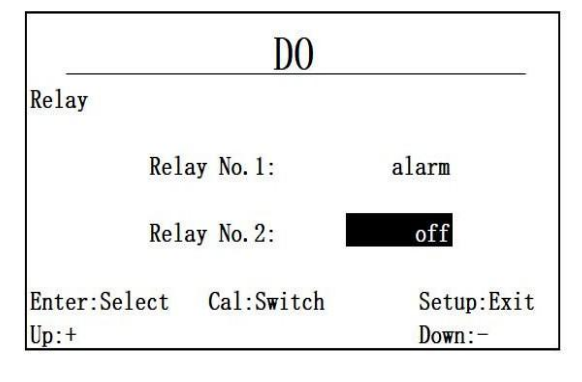

图 10.5 第二路继电器设置

10.3 功能说明

Off: 继电器处于常闭状态

Alarm L: 当前继电器用于进行下限值警报,当测量值超出下限值时,继电器常开。

Alarm H: 当前继电器用于进行上限值警报,当测量值超出上限值时,继电器常开。

Alarm: 当前继电器用于进行上下限值警报,当测量值超出上下限值任何一个值时,继电器常开,否则常闭。

Timing: 设定默认为每 60 分钟开启一次,开启时间为 60 秒,当选定到 timing 选项时,按 Enter 进入 timing 时间设定界面,显示值为目前设定值,如图 10.3.5.1 所示。

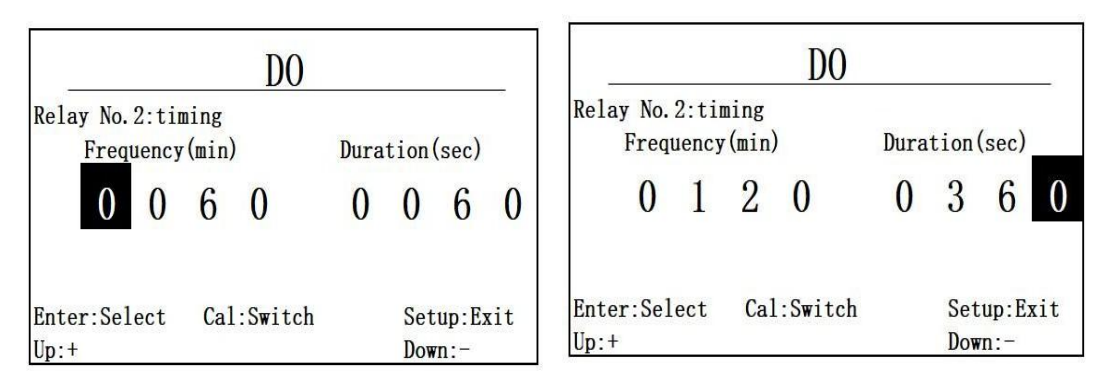

图 10.3.5.1 timing 时间设定界面 图 10.3.5.2 设定 120 分钟开启一次,开启时长 6 分钟

如图 10.3.5.1 所示, Enter/ESC 切换输入位置, Up/Down 为调整数值按键, 当切换到如图 10.3.5.2 所示时,按 Enter 确认修改定时时间,自动返回上一级菜 单。

十一、恢复设置

通过主菜单,切换选择 Reset,按 Enter 进入恢复界面。

如图 11.1 此菜单下,包含以下功能的恢复,继电器,警告值,4-20mA,盐度,气压,传感器校准值,当产品未连接传感器时,校准选项不可选。

选择功能后,按 Enter 进行恢复,Up/Down 切换功能,Enter 后如果恢复成功,则显示 Success!,如果恢复失败,则显示 Fail!。

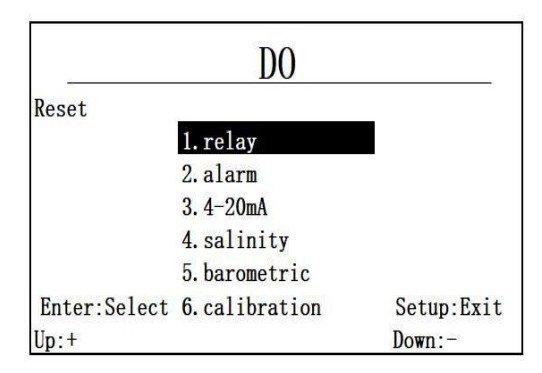

图 11.1 恢复菜单功能选项

十二、变送器对外输出

Online controller 还能接收来自上位机的 Modbus RTU 协议命令,输出传感器数据。(或者接入无线模块,组网通信)协议帧格式如下。

### 请求帧

获取测量值的请求帧格式如下:

| 定义 | 地址域  | 功能码  | 起始地址 |      | 寄存器  | 器数量  | CRC  |      |  |
|----|------|------|------|------|------|------|------|------|--|
| 字节 | 0    | 1    | 2    | 3    | 4    | 5    | 6    | 7    |  |
| 内容 | 0x01 | 0x03 | 0x26 | 0x00 | 0x00 | 0x06 | 0xCE | 0x80 |  |

应答帧

## 变送器应答帧格式如下: 备注:数据 1、数据 2、温度值: 小端存储模式, 浮

点数。

| 定义 | 地址域  | 功能码  | 字节数  |      | 寄存器值 |       | CI | RC |
|----|------|------|------|------|------|-------|----|----|
| 字节 | 0    | 1    | 2    | 3~6  | 7~10 | 11~14 | 15 | 16 |
| 内容 | 0x01 | 0x03 | 0x0C | 数据 1 | 数据 2 | 温度值   |    |    |

### 根据所接探头类型不同,数据 1 和数据 2 代表不同的值,具体如下:

| 探头类型   | 数据 1           | 数据 2   |
|--------|----------------|--------|
| 溶氧探头   | 溶氧值(mg/L)      | 饱和度(%) |
| COD 探头 | COD 值(mg/L)    | 0      |
| pH 探头  | pH 值           | mV 值   |
| 浊度探头   | 浊度(NTU)        | 0      |
| 电导探头   | 电导 (uS/cm)     | 0      |
| 叶绿素探头  | 叶绿素 (ug/L)     | 0      |
| 水中油探头  | 水中油 (ppm)      | 0      |
| 污泥浓度   | 污泥浓度(mg/L)     | 0      |
| 蓝绿藻    | 蓝绿藻值(cells/mL) | 0      |
| 盐度     | 盐度值 (ppt)      | 0      |
| 氨氮     | 氨氮值(mg/L)      | рН     |
| ORP    | ORP 值(mv)      | 0      |

比如说,温度值为 26.397℃,溶氧值为 4.801mg/L,饱和度值为 59.935%,

变送器应答帧如下:

| 定义 | 地址域  | 功能码  | 字节数  |       | 寄存器值   |        | C    | RC   |
|----|------|------|------|-------|--------|--------|------|------|
| 字节 | 0    | 1    | 2    | 3~6   | 7~10   | 11~14  | 15   | 16   |
| 内容 | 0x01 | 0x03 | 0x0C | 4.801 | 59.935 | 26.397 | 0x41 | 0XD7 |

其中温度值和溶氧值字节分布如下:

| 溶氧   | 值(mg | /L) (3- | ~6)  | 饱和度(%)(7~10) |      |      |      | 温度值(11~14) |      |      |      |  |
|------|------|---------|------|--------------|------|------|------|------------|------|------|------|--|
| 0xCB | 0xA1 | 0x99    | 0x40 | 0x71         | 0xBD | 0x6F | 0x42 | 0x0E       | 0x2D | 0xD3 | 0x41 |  |

# 十三、按键功能列表

| 按键 长按/短按 | 功能 |
|----------|----|
|----------|----|

| SETUP/ESC | 短按 | 进入主菜单/返回上级菜单;数据编辑时输入位置后退 |
|-----------|----|--------------------------|
| CAL       | 短按 | 进入校准界面;Relay 菜单下切换继电器功能  |
| UP        | 长按 | 切换溶氧单位显示                 |
| UP        | 短按 | 切换选项;数据编辑时调整数值           |
| DOWN      | 长按 | 切换温度单位显示                 |
| DOWN      | 短按 | 切换选项;数据编辑时调整数值           |
| ENTER     | 短按 | 确认操作;数据编辑时输入位置前进         |
| UP+ENTER  | 短按 | 切换 COD/TOC               |

# 盐度电极技术参数

| 名称     | 参数                            |
|--------|-------------------------------|
| 型号     | Y520-A                        |
| 量程范围   | 0~80ppt                       |
| 响应时间   | <10sec                        |
| 防护等级   | IP68                          |
| 盐度精度   | $\pm 1$ ppt                   |
| 电极材料   | 镍316L/Ta2                     |
| 护套材料   | PEEK                          |
| 温度范围   | 0~50° C                       |
| 传感器接口  | 支持RS-485, MODBUS 协议           |
| 电源信息   | DC5 <sup>~</sup> 12V, 电流<50mA |
| 温度传感器  | NTC                           |
| 传感器尺寸  | 22*210mm (ф*L)                |
| 探头线缆长度 | 10 米 (默认) , 可定制               |
| 校准     | 一点或两点校准                       |